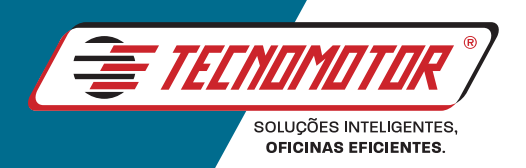

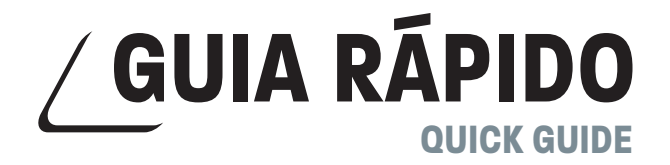

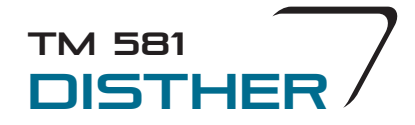

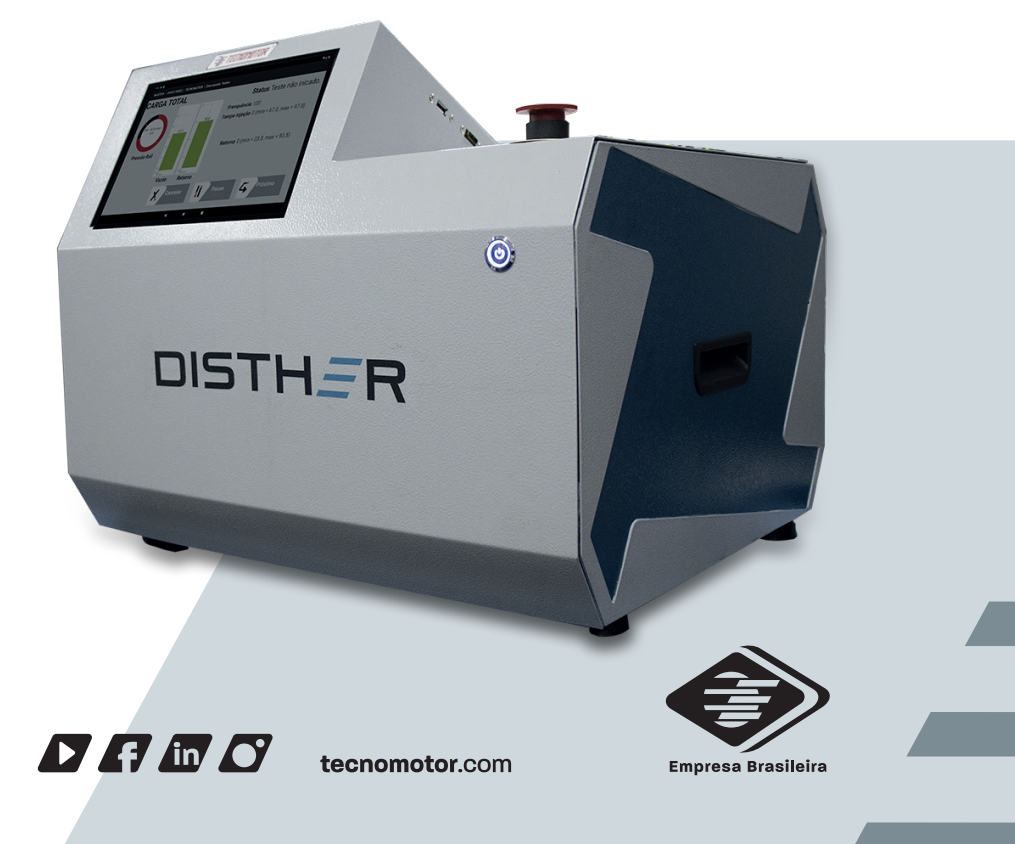

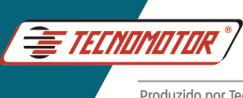

# Índice

| Garantia e cobertura                     | 2  |
|------------------------------------------|----|
| Introdução                               | 2  |
| Instalação do Disther para testes        | 5  |
| Ligação do Disther na bancada de testes  | 7  |
| Operação básica do App Disther           | 11 |
| Relatório de testes                      | 17 |
| Testes de sensores, injetores e válvulas | 24 |

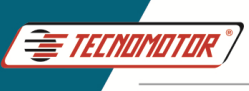

# Garantia e cobertura

Aplicável á todas as famílias de equipamentos.

A garantia não cobre danos ocasionados por situações fortuitas, acidentes, utilização indevida, abusos, negligência ou modificação do equipamento ou de qualquer parte do mesmo por pessoas não autorizadas.

A garantia não cobre danos causados por instalação e/ou operação indevida, ou tentativa de reparo por pessoas não autorizadas pela Tecnomotor.

Em nenhuma circunstância, a responsabilidade da Tecnomotor irá exceder o custo original do equipamento adquirido, como também não irá cobrir danos conseqüentes, incidentais ou colaterais.

A Tecnomotor reserva-se o direito de inspecionar todo e qualquer equipamento envolvido no caso de solicitação de serviços de garantia.

As decisões de reparos ou substituição são feitas a critério da Tecnomotor ou por pessoas por ela autorizadas.

O conserto ou substituição conforme previsto nesta garantia constitui-se na única compensação ao consumidor.

A Tecnomotor não será responsável por quaisquer danos incidentais ou conseqüentes originadas pelo mau uso dos equipamentos de sua fabricação.

### Introdução

O Disther foi desenvolvido para testes de bombas de alta pressão do sistema Common Rail, atuando na válvula de controle de vazão (ZME, MPROP, IMV, SCV) e válvulas DRV, além de realizar o controle de válvulas PCV de bombas sincronizadas e medição da vazão da bomba em testes pré-determinados pelos fabricantes das bombas Common Rail.

O Disther não realiza nenhum controle sobre a bancada de testes como rotação, aquecimento do fluido de testes etc. O ajuste de rotação deverá ser realizado pelo operador da bancada.

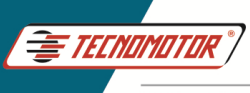

#### Vista traseira

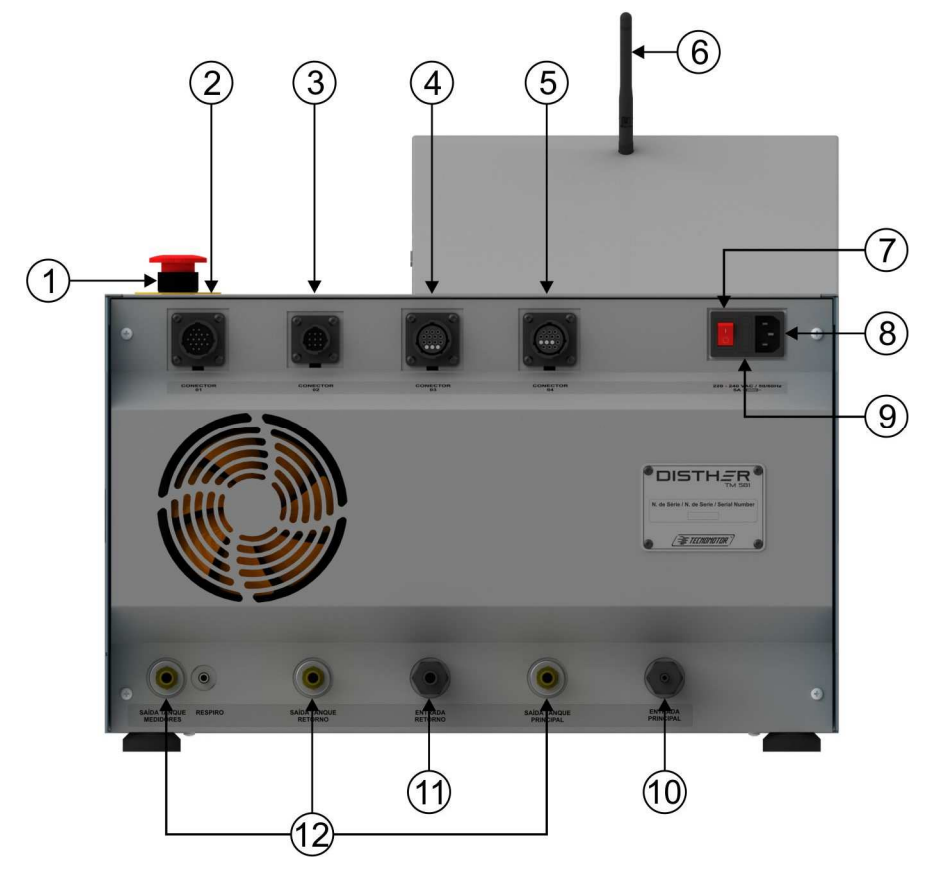

- 1 Botão de emergência.
- 2 Conector do cabo dos atuadores.
- 3 Conector do cabo dos injetores.
- 4 Conector do cabo dos sensores.
- 5 Conector do cabo das bombas sincronizadas.
- 6 Antena
- 7 Chave geral.
- 8 Conecxão para cabo de força 220 VAC
- 9 Fusível.
- 10 Entrada para medição principal.
- 11 Entrada para medição de retorno.
- 12 Saídas para tanque.

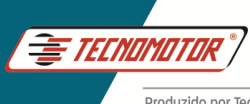

- Vista frontal 1 2 1 - Tela touch screen. 2 - Chave Liga / Desliga. DISTH\_R Vista lateral 1 2 1 - Conector USB. 2 - Conector HDMI.

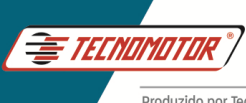

# Instalação do Disther para testes

#### Mangueiras

O Disther possui duas entradas para medição do óleo, a medição de entrega principal e a de retorno da bomba, e três mangueiras de retorno para o tanque, que devem ser conectadas diretamente ao tanque de fluido da bancada.

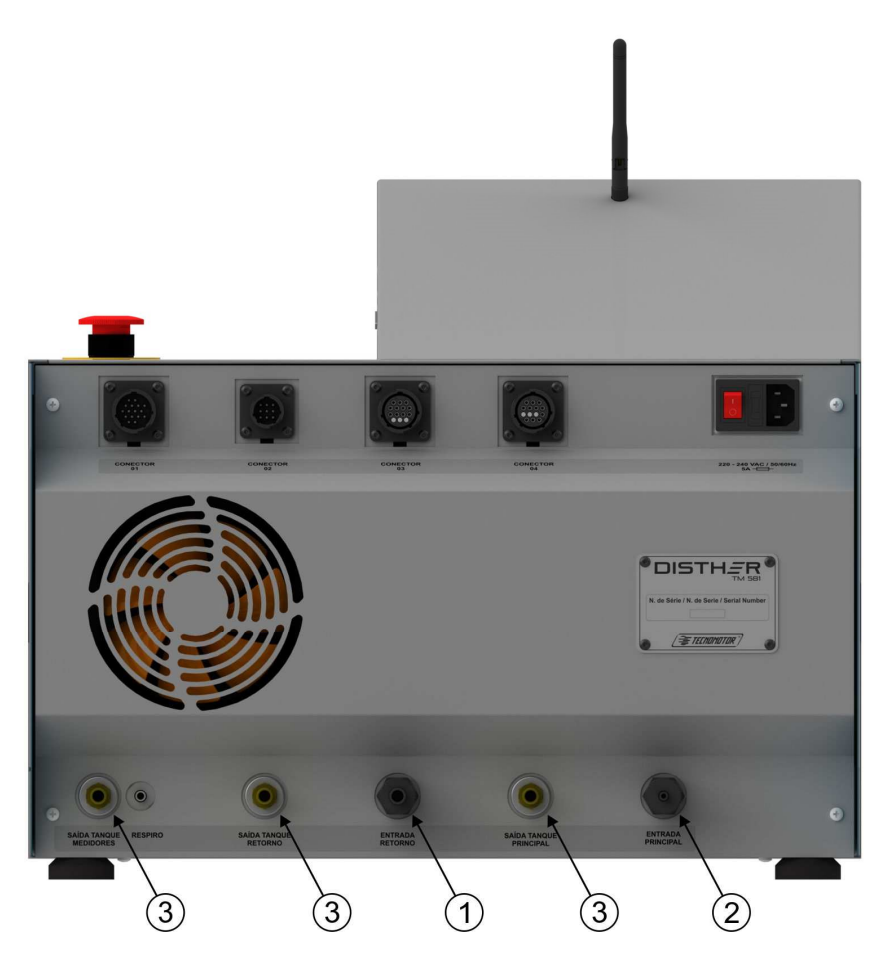

- 1 Entrada para medição de retorno.
- 2 Entrada para medição principal.
- 3 Saídas para tanque.

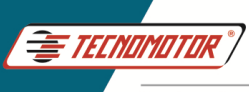

#### Cabos elétricos

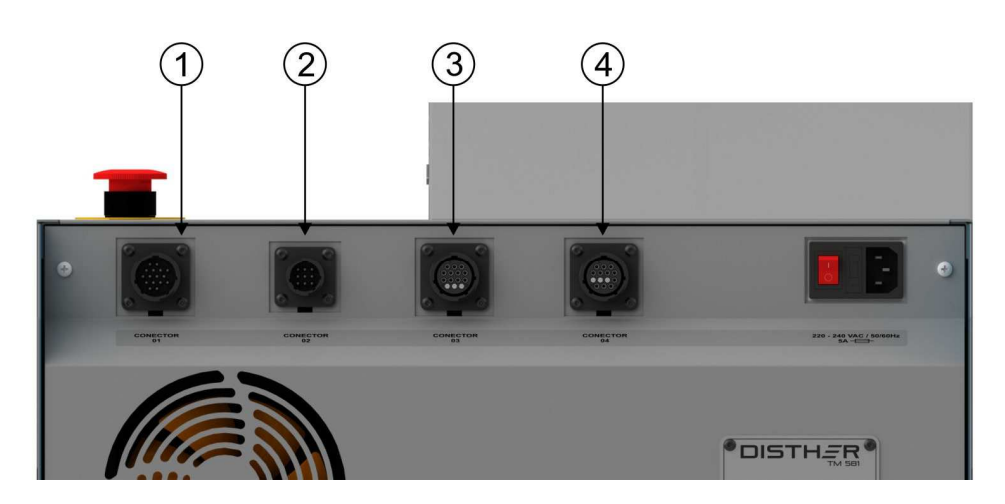

- 1 Conector do cabo dos atuadores (Conector 01).
- 2 Conector do cabo dos injetores/válvulas sincronizadas (Conector 02).
- 3 Conector do cabo dos sensores (Conector 03).
- 4 Conector do cabo dos sensores de sincronismo (Conector 04).

**Conector 01 -** Cabo de conexão com as válvulas de controle de vazão (ZME, MPROP, IMV, SCV), controle para as válvula DRV do rail de pressão.

DRV 1 - DRV 1 do rail DRV 2 - DRV 2 do rail EXT 1 - MPROP EXT 2 - DRV da bomba

**Conector 02 -** Cabo de conexão com as válvulas de sincronismo para as bombas sincronizadas (opcional).

**Conector 03 -** Cabo de conexão com sensor de rotação, sensor de temperatura e sensor de sincronismo.

Temperatura Bancada - Sensor de temperatura Pressão Teste - Teste de sensor de pressão Rotação Bancada - Sensor de rotação Pressão Rail - Sensor de pressão do rail

**Conector 04 -** Cabo de conexão com os sensores para bombas sincronizadas (opcional).

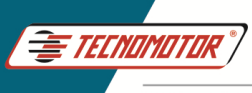

#### Suporte do rail de pressão

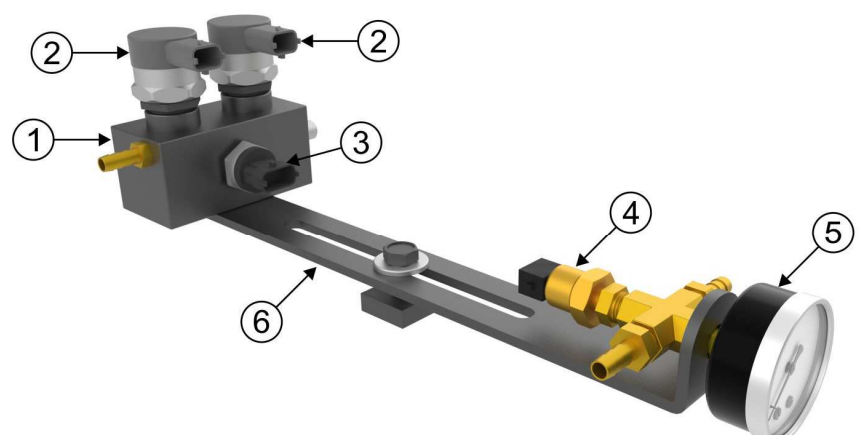

- 1 Rail de pressão.
- 2 Válvulas DRV Bosch 0281002507 (não inclusas). Para fixar as válvulas, utilize um torquímetro ajustado para 95 Nm ± 2 Nm.
- 3 Sensor de pressão Bosch 0281006117.
- 4 Sensor de temperatura.
- 5 Manovacuometro de entrada.
- 6 Suporte do rail.

### Ligação do Disther na bancada de testes

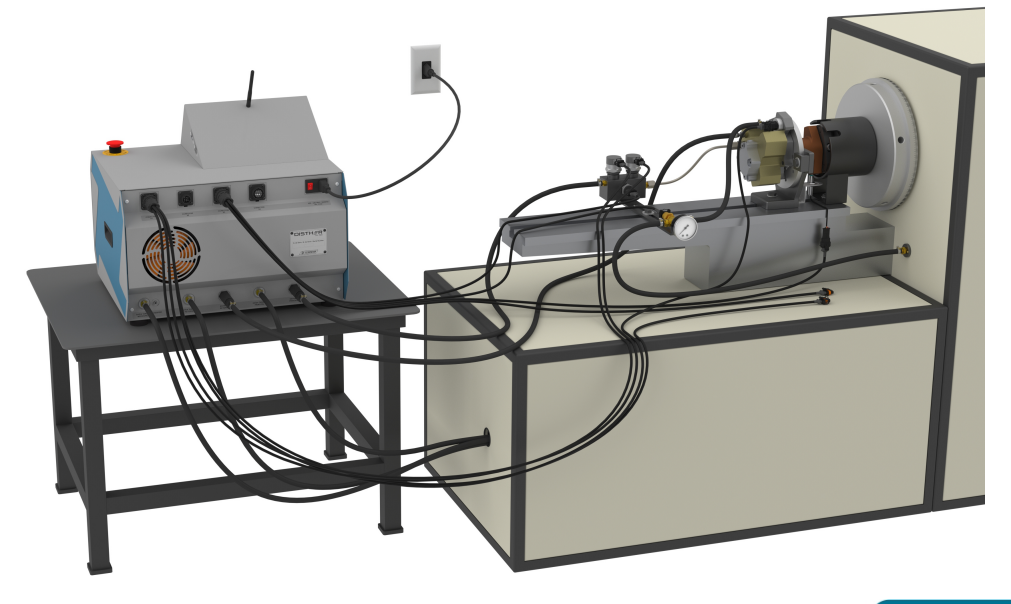

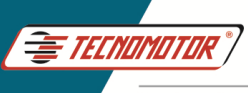

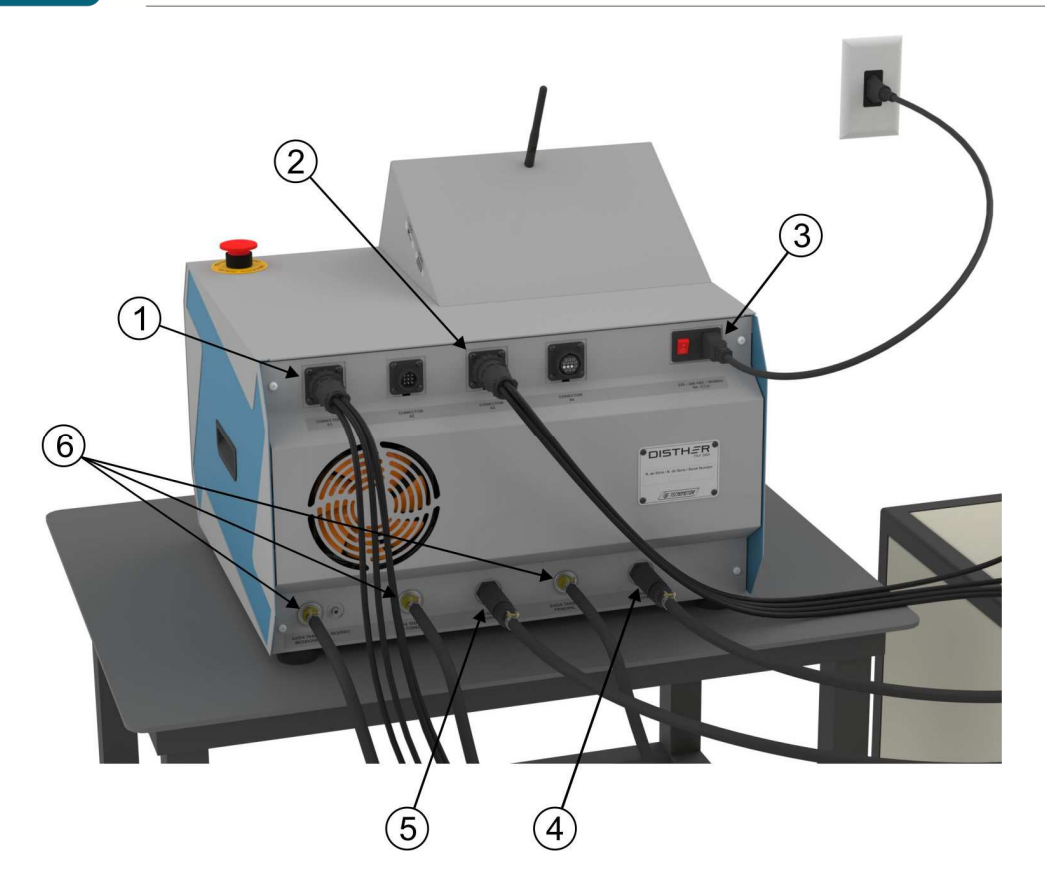

- 1 Cabo sensores.
- 2 Cabo atuadores.
- 3 Cabo de força 220 VAC.
- 4 Entrada de óleo para medição da vazão principal da bomba.
- 5 Entrada de óleo para medição do retorno da bomba.
- 6 Retorno para o tanque.

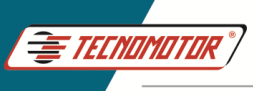

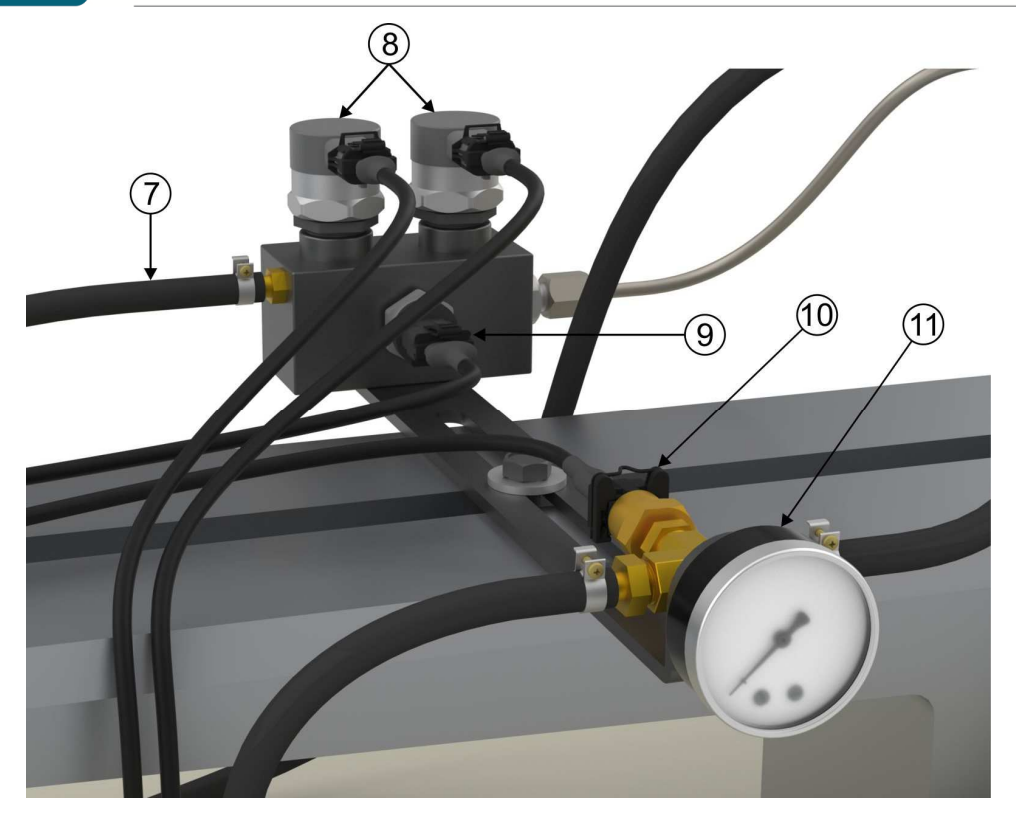

- 7 Saída de óleo do rail para medição da vazão principal da bomba.
- 8 DRV do rail Cabo DRV 1 Cabo DRV 2.
- 9 Sensor de pressão do rail Cabo de pressão do rail.
- 10 Sensor de temperatura.
- 11 Manovacuometro.

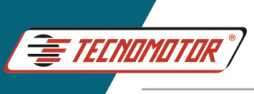

# Guia Rápido - TM 581

Produzido por Tecnomotor Eletrônica do Brasil S/A - REPRODUÇÃO PROIBIDA . Eventuais erros ou defeitos comunicar tecnomotor@tecnomotor.com

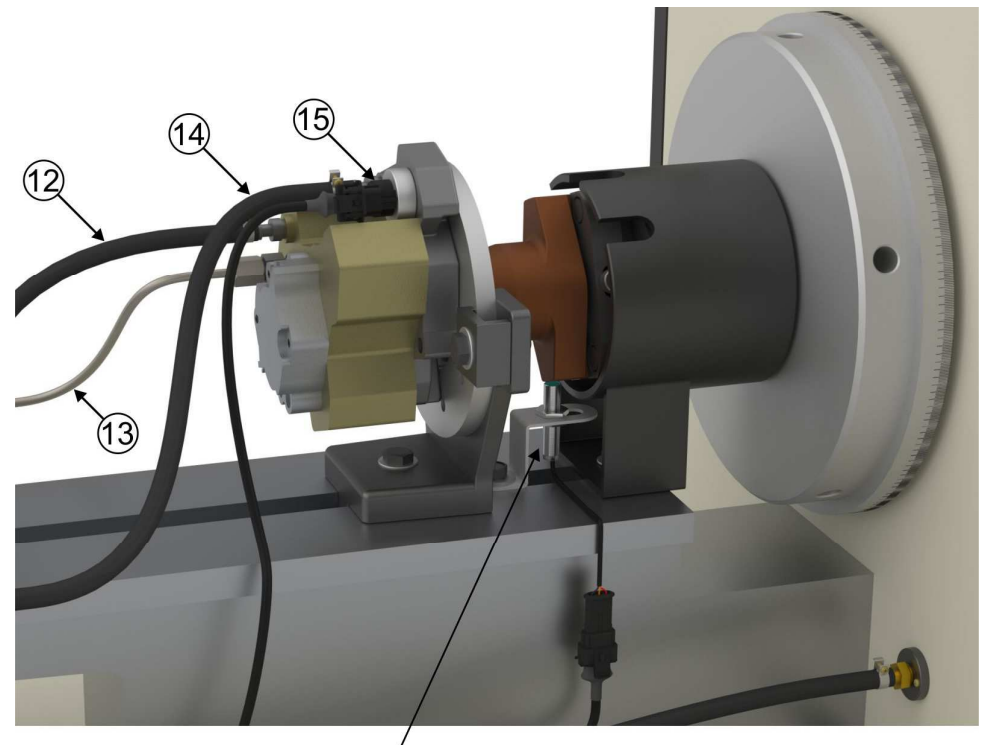

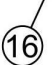

- 12 Retorno da bomba.
- 13 Saída de pressão da bomba.
- 14 Alimentação da bomba.
- 15 Válvula MPROP Cabo Ext 1.
- 16 Sensor de rotação Cabo de rotação da bancada.

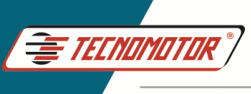

### Operação básica do App Disther

Abra o APP "Disther" tocando no ícone na tela.

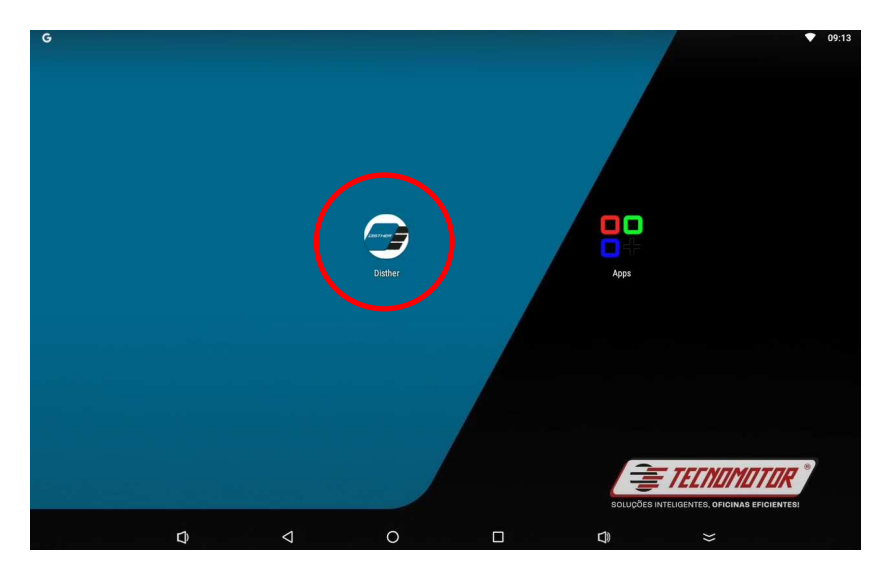

Selecione o tipo de bomba que deseja testar. Bombas: CP1, CP2, CP3, CP4, HP2, HP3, etc... Bombas sincronizadas: HP5, CATERPILLAR, etc... Sensores, injetores ou válvulas.

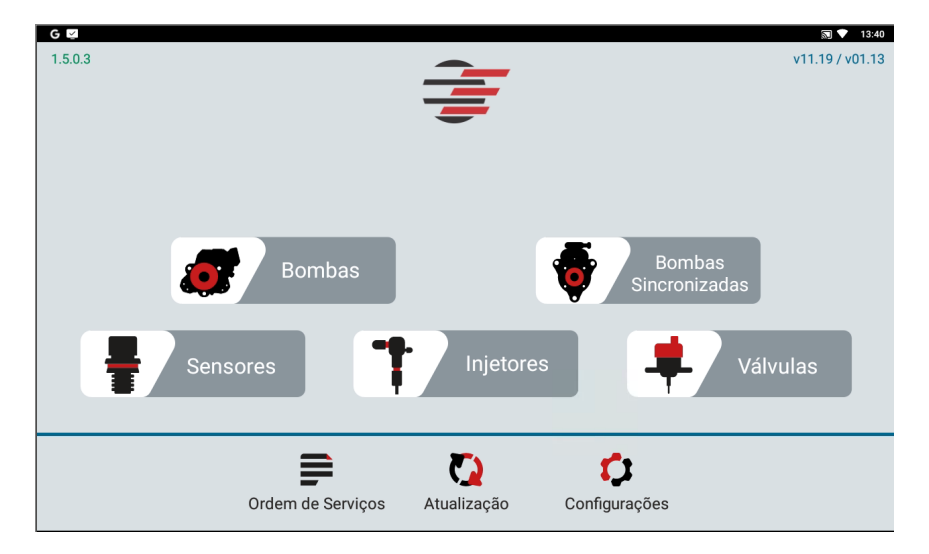

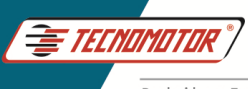

Selecione o modelo da bomba para teste ou selecione o tipo de teste, (manual, diagnóstico ou Tecnomotor), tocando diretamente sobre o nome do teste ou modelo da bomba.

| G 🖾            |                                                                            |                                                                 |                                                                          |                  | <b>N V</b>  | 13:48 |
|----------------|----------------------------------------------------------------------------|-----------------------------------------------------------------|--------------------------------------------------------------------------|------------------|-------------|-------|
| 😏 Lista de Bor | nbas                                                                       |                                                                 |                                                                          | <b>\$</b>        | 2           | २     |
| ТЕ             | STE MANUAL                                                                 | TESTE D                                                         | IAGNÓSTICO                                                               | CRIAR NOVA BOMBA |             |       |
| 0445010002     | Marca: <b>BOSCH</b><br>Tecnologia: <b>CR/CP1S</b><br>Ducato 2.8 HDI        | Tipo: CP1<br>3/R65/10-1S                                        | Código Válvula: 0281002488                                               | Revisã           | o: 1        |       |
| 0445010006     | Marca: <b>BOSCH</b><br>Tecnologia: <b>CR/CP1S</b><br>Alfa Romeo 156 / Fiat | Tipo: <b>CP1</b><br>3/R65/10-1S<br>: Marea / Lancia Kappa / Lan | Código Válvula: <b>0281002488</b><br>cia Lybra                           | Revisã           | D: <b>1</b> |       |
| 0445010007     | Marca: <b>BOSCH</b><br>Tecnologia: <b>CR/CP1S</b><br>Alfa Romeo 145 / Alfa | Tipo: <b>CP1</b><br>3/R55/10-1S<br>a Romeo 146 / Alfa Romeo 14  | Código Válvula: <b>0281002488</b><br>17 / Alfa Romeo 156 / Lancia Lybra] | Revisã           | o: <b>1</b> |       |
| 0445010008     | Marca: <b>BOSCH</b><br>Tecnologia: <b>CR/CP1K</b><br>Sprinter              | Tipo: CP1<br>3/L60/10-S                                         | Código Válvula:                                                          | Revisă           | o: 1        |       |
| 0445010009     | Marca: BOSCH<br>Tecnologia: CR/CP1S                                        | Tipo: CP1<br>3/R70/10-1S                                        | Código Válvula: 0281400480                                               | Revisã           | D: <b>1</b> |       |

Após selecionar o modelo da bomba para teste, selecione o tipo de teste a ser executado. Aqui também é possivel criar um plano de teste dentro da bomba selecionada.

| G 🖾                                                           | 🔊 💎 14:09         |
|---------------------------------------------------------------|-------------------|
| 5 BOMBA - 0445020067   BOSCH   Rev.Bomba 1   Planos de Bombas |                   |
| CRIAR NOVO PLANO<br>USUÁRIO                                   |                   |
| TECNOMOTOR                                                    | Revisão: 2        |
| TECNOMOTOR LIGHT                                              | Revisão: <b>3</b> |
| TECNOMOTOR DIAGNÓSTICO                                        | Revisão: 1        |
|                                                               |                   |
|                                                               |                   |

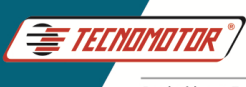

Nesta tela é possível selecionar somente os pontos de testes desejados ou realizar todos os pontos de testes disponíveis. Toque em "EXECUTAR" para iniciar o teste.

| ₅ | BOMBA - 0445020067   BOSCH   Rev.Bomba 1   TECNOMOTOR   Rev.Plano. 1   Pontos de Teste |          |         |                |              |          |  |
|---|----------------------------------------------------------------------------------------|----------|---------|----------------|--------------|----------|--|
|   |                                                                                        | EXECUTAR |         | Rotaçã<br>3500 | o Máxima (Ba | incada)  |  |
|   | 1. PREENCHIMENTO                                                                       |          | 0 bar   |                |              | 500 rpm  |  |
|   | 2. TESTE DE PARTIDA                                                                    |          | 200 bar | principal      |              | 180 rpm  |  |
|   | 3. VAZÃO                                                                               |          | 500 bar | principal      | retorno      | 3500 rpm |  |
|   | 4. VAZÃO                                                                               |          | 500 bar | principal      |              | 3500 rpm |  |
|   | 5. VAZÃO                                                                               |          | 500 bar | principal      |              | 3500 rpm |  |
|   | 6. VAZÃO                                                                               |          | 500 bar | principal      |              | 3500 rpm |  |
|   | 7. VAZÃO                                                                               |          | 500 bar | principal      |              | 3500 rpm |  |
|   | ¢ <                                                                                    | 0 [      | ]       |                | *            |          |  |

Após o teste elétrico, toque em "Próximo", para seguir.

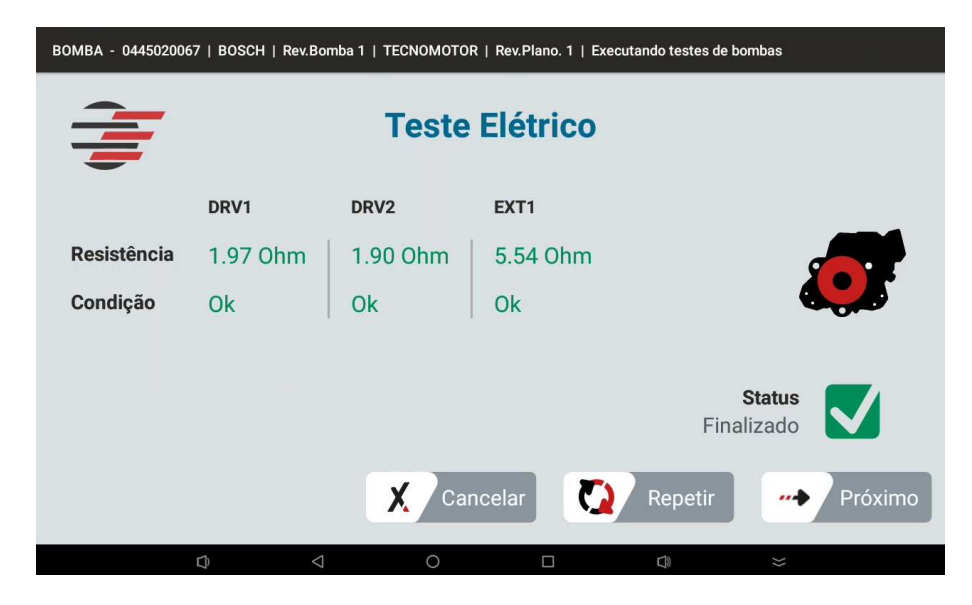

A partir da tela abaixo, siga as instruções e ajuste a rotação da bancada de

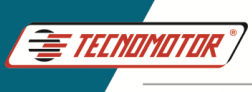

testes, de acordo com o passo de teste indicado. Aguarde o término do tempo de teste. O teste seguirá automaticamente, ou toque em "Pular" para seguir.

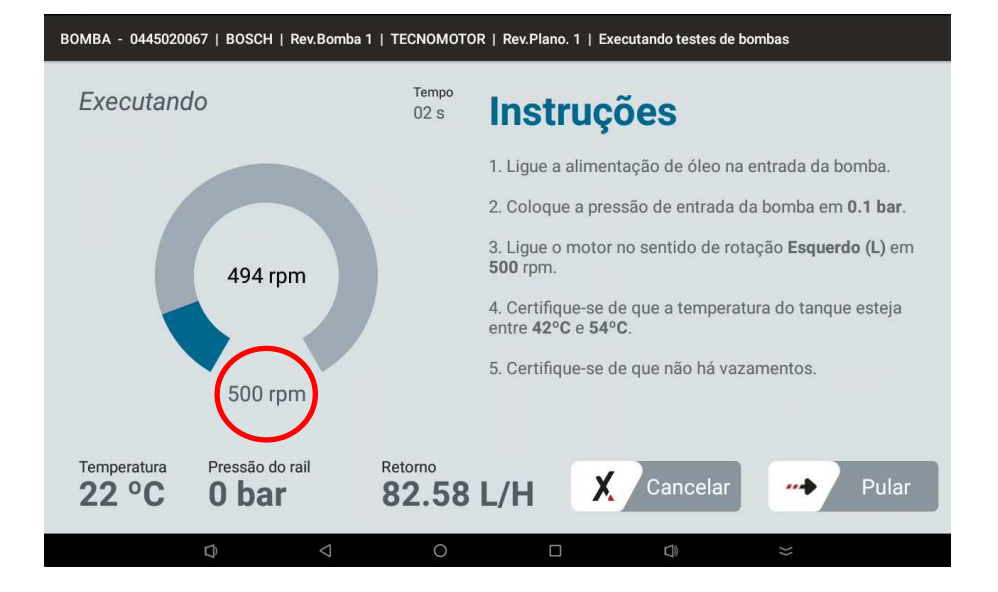

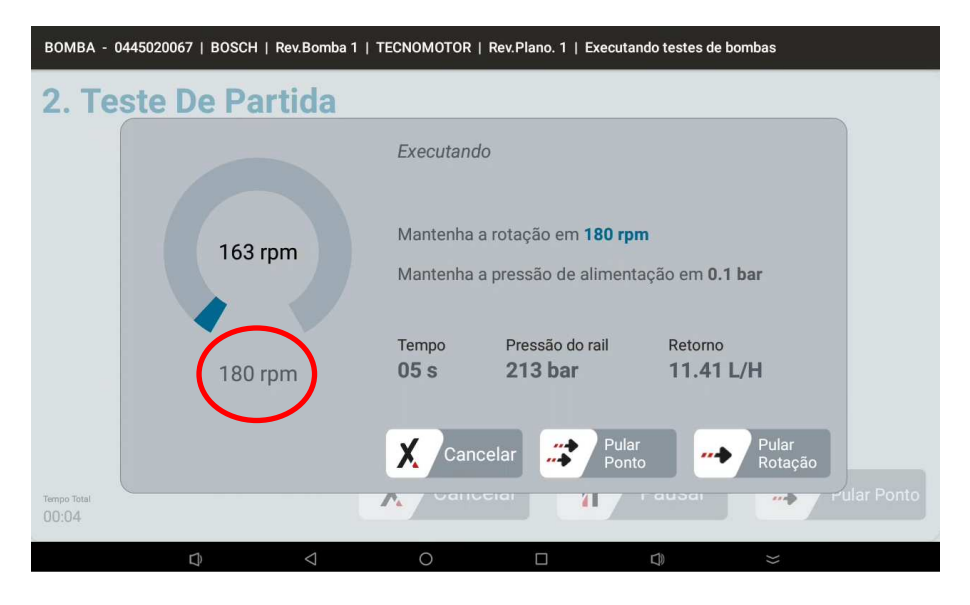

Aguarde o término do teste, ou toque em "Pular Ponto", para avançar.

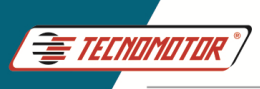

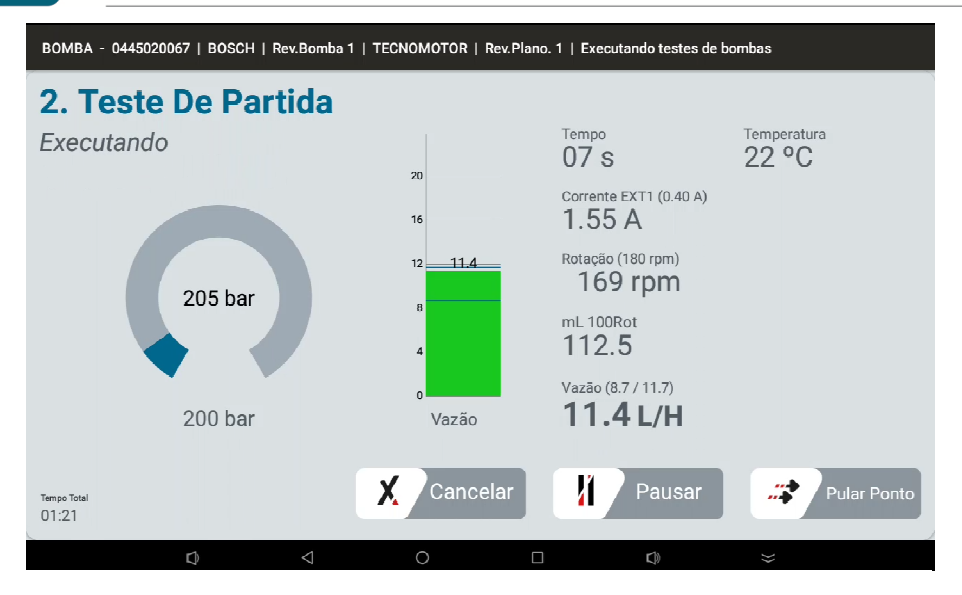

Ajuste a rotação de teste, de acordo com as instruções na tela. Siga as instruções até o final do teste.

| BOMBA - 044502       | 0067   BOSCH | Rev.Bomba 1     | TECNOMOTOR               | Rev.Plano. 1   Executa                             | ndo testes de bombas                 |             |
|----------------------|--------------|-----------------|--------------------------|----------------------------------------------------|--------------------------------------|-------------|
| 3. Vazão             | D            |                 |                          |                                                    |                                      |             |
|                      |              |                 | Executand                | 0                                                  |                                      |             |
|                      | 3519         | rpm             | Mantenha a<br>Mantenha a | a rotação em <b>3500 r</b><br>a pressão de aliment | p <b>m</b><br>ação em <b>0.1 bar</b> |             |
|                      | 3500         | rpm             | Tempo<br>17 s            | Pressão do rail<br><b>213 bar</b>                  | Retorno<br>11.41 L/H                 |             |
|                      |              |                 | Cano                     | celar Pula<br>Pont                                 | r Pul<br>o Pol                       | ar<br>tação |
| Tempo Total<br>02:37 |              |                 |                          |                                                    |                                      |             |
|                      | Q            | $\triangleleft$ | 0                        |                                                    |                                      |             |

Ao término do teste, desligue o motor da bancada de testes, desligue a bomba de alimentação da bancada. Toque em "Terminar" para visualizar o relatório.

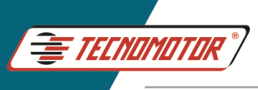

| BOMBA - 04450200     | BOMBA - 0445020067   BOSCH   Rev.Bomba 1   TECNOMOTOR   Rev.Plano. 1   Executando testes de bombas |         |   |               |                             |                      |          |
|----------------------|----------------------------------------------------------------------------------------------------|---------|---|---------------|-----------------------------|----------------------|----------|
| 10. Relax            | am                                                                                                 | ento    |   |               |                             |                      |          |
| Finalizado           |                                                                                                    |         |   | Tempo<br>29 : | (30 s)<br><b>S</b>          | Temperatura<br>22 °C | •••      |
|                      |                                                                                                    |         |   | Corren        | te EXT1 (0.40 A)<br>5 A     |                      | <b>+</b> |
|                      |                                                                                                    | 201 bar |   | Rotaçã<br>351 | o (500 rpm)<br><b>2 rpm</b> |                      |          |
|                      |                                                                                                    | 200 bar |   |               |                             |                      |          |
| Tempo Total<br>16:03 |                                                                                                    |         |   |               |                             | ΟΤ                   | erminar  |
|                      | D                                                                                                  |         | 0 |               | D)                          |                      |          |

Selecione uma OS já existente ou crie uma nova OS.

| G 🗵                                                                  | 🔊 文 14:39                        |
|----------------------------------------------------------------------|----------------------------------|
| Salvar Relatório                                                     | ٩.                               |
| Selecione uma ordem de serviço da lista ou CRIAR NOVA OS             | Selecione um cliente da lista ou |
| OS: 30<br>▲ Cliente: ඕ Data: 16/12/2024<br>豪 Dispositivos: Bomba (1) |                                  |
| OS: 29<br>▲ Cliente:                                                 |                                  |
| OS: 28<br>▲ Cliente:                                                 |                                  |
| OS: 27<br>▲ Cliente:                                                 |                                  |
| Ø Ø O                                                                |                                  |

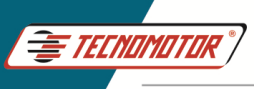

Selecione um cliente ou salve sem vincular nenhum cliente.

| G                                              |                           | sī ▼ 14                                                 | 1:41 |
|------------------------------------------------|---------------------------|---------------------------------------------------------|------|
| Ordem de Serviço selecionada:31                |                           |                                                         | २    |
| Selecione uma ordem de serviço da list         | a ou convernance          | Selecione um cliente da lista ou CADASTRAR NOVO CLIENTE |      |
| OS: 31<br>Cliente:<br>Dispositivos:            | 👼 Data: <b>16/12/2024</b> |                                                         |      |
| OS: 30<br>Cliente:<br>Dispositivos: Bomba (1)  | 🗑 Data: 16/12/2024        |                                                         |      |
| OS: 29<br>▲ Cliente:                           | 📾 Data: <b>16/12/2024</b> |                                                         |      |
| OS: 28<br>Cliente:<br>Dispositivos: Bombas (2) | 📾 Data: <b>16/12/2024</b> | SELECIONAR OUTRA OS SALVAR SEM VINCULAR CLIENTE         |      |
| D                                              | ⊲ 0                       |                                                         |      |

## Relatório de testes

| P Relatório d                                              | e Bombas   0445020067                 |                  |                    |               | 4 🔒 🍕 🛒             |
|------------------------------------------------------------|---------------------------------------|------------------|--------------------|---------------|---------------------|
|                                                            | Relatório: 29 Ver. App: 1.3.4.1       | _beta Ver. Ctrl: | vDE.MO Ver. Med    | i: vDE.MO     | 27/02/2024 13:02:48 |
|                                                            |                                       | Nome             | Empresa            |               |                     |
| Nome Cliente                                               |                                       | Telefone         |                    | Endereço      |                     |
| Contato                                                    |                                       | E-mail           |                    |               |                     |
| Dispositivo                                                | Bomba                                 | Tempo Total      | 02:00              | Plano Teste   | TECNOMOTOR          |
| Marca                                                      | BOSCH                                 | Tempo do Teste   | 00:49              | Revisão Plano | 1                   |
| Tipo                                                       | CP3                                   | Resistência      | DRV1   6.62 Ohm Ok |               |                     |
| Código                                                     | 0445020067                            |                  | DRV2   7.58 Ohm Ok |               |                     |
| Código Válvula                                             | 0928400759                            |                  | EXT1   7.21 Ohm Ok |               |                     |
| Revisão                                                    | 1                                     |                  |                    |               |                     |
| Observações                                                |                                       |                  |                    |               |                     |
| Recomendações                                              | Recomenda-se a temperatura entre 42°C | e 54°C           |                    |               |                     |
| Atenção                                                    | Rotação Máxima Configurada: 3500 rpm  |                  |                    |               |                     |
| Informações do<br>Sistema                                  |                                       |                  |                    |               |                     |
| 1. PREENCHIMENTO 0445020067 2. TESTE DE PARTIDA 0445020067 |                                       |                  |                    |               |                     |
| Finalizado 30s 51                                          | PC .                                  |                  | Finalizado 15s 50% | C 91.7        |                     |
|                                                            | r). <1                                | $\cap$           |                    | F1)           | $\sim$              |

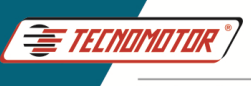

Teste Manual. Este teste permite realizar testes nas bombas, atuando nas Corrente, frequencia de acionamento de valvulas Mprop e DRV.

| G 🗹            |                       |                           |                                     | 2                | ▼ 18 | 3:48 |
|----------------|-----------------------|---------------------------|-------------------------------------|------------------|------|------|
| 5 Lista de Bor | nbas                  |                           |                                     | en 2             | a (  | ₹    |
| <b>T</b>       | STE MANUAL            | TESTE D                   | DIAGNÓSTICO                         | CRIAR NOVA BOMBA |      |      |
|                | Marca: BOSCH          | Tipo: CP1                 | Código Válvula: 0281002488          | Revisão:         | 1    |      |
| 0445010002     | Tecnologia: CR/CP1S   | 3/R65/10-1S               |                                     |                  |      |      |
|                | Ducato 2.8 HDI        |                           |                                     |                  |      |      |
|                | Marca: BOSCH          | Tipo: CP1                 | Código Válvula: 0281002488          | Revisão:         | 1    |      |
| 0445010006     | Tecnologia: CR/CP1S3  | 3/R65/10-1S               |                                     |                  |      |      |
|                | Alfa Romeo 156 / Fiat | Marea / Lancia Kappa / La | ncia Lybra                          |                  |      |      |
|                | Marca: BOSCH          | Tipo: CP1                 | Código Válvula: 0281002488          | Revisão:         | 1    |      |
| 0445010007     | Tecnologia: CR/CP1S3  | 3/R55/10-1S               |                                     |                  |      |      |
|                | Alfa Romeo 145 / Alfa | Romeo 146 / Alfa Romeo 1  | 47 / Alfa Romeo 156 / Lancia Lybra] |                  |      |      |
| (              | Marca: BOSCH          | Tipo: CP1                 | Código Válvula:                     | Revisão:         | 1    |      |
| 0445010008     | Tecnologia: CR/CP1K3  | 3/L60/10-S                |                                     |                  |      |      |
|                | Sprinter              |                           |                                     |                  |      |      |
|                | Marca: BOSCH          | Tipo: CP1                 | Código Válvula: 0281400480          | Revisão:         | 1    |      |
| 0445010009     | Tecnologia: CR/CP1S   | 3/R70/10-1S               |                                     |                  |      |      |

Em configurações é possivel selecionar o tipo de válvula utilizada e o tipo de operação, (N/A normal aberta ou N/F normal fechada).

| G 🖾                                                            | 🔊 💎 14:21                                                                                                    |
|----------------------------------------------------------------|----------------------------------------------------------------------------------------------------|
| Teste Manual de Bomba                                          |                                                                                                    |
| Configurações Iniciais                                         | Instruções                                                                                                    |
| Pressão (Mín.: 0   Máx.: 2400)                                 | <ul> <li>Conecte os cabos DRV1 / DRV2 nas válvulas do rail de alta<br/>pressão;</li> </ul>                        |
|                                                                | - Conecte o cabo EXT1 na válvula MPROP, IMV, SCV ou ZME;                                                          |
| EXT1                                                           | - Conecte o cabo EXT2 na válvula DRV, PCV, EAV;                                                                   |
|                                                                | - Selecione o modo de operação NA ou NF;                                                                          |
| Corrente (Min.: 0.00   Max.: 3.30)                             | - Ajuste a pressão de trabalho;                                                                                   |
|                                                                | - Ajuste a corrente desejada;                                                                                     |
| Frequência (Mín.: 100   Máx.: 1000)                            | - Ajuste a frequência desejada.                                                                                   |
| 180 Hz                                                         | Atenção                                                                                                    |
|                                                                | <ul> <li>Os dados inseridos nas configurações iniciais são de inteira<br/>responsabilidade do usuário;</li> </ul> |
| Corrente (Mín.: 0.00   Máx.: 3.30)<br>0.50 A Válvulas da Bomba | - A Tecnomotor não se responsabiliza por possíveis danos<br>causados nos equipamentos em teste.                   |
| ○ NA ○ NF<br>Frequência (Mín.: 100   Máx.: 1000)<br>180 Hz     | 🗶 Cancelar 🛛 🗝 Próximo                                                                                            |

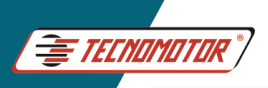

### Guia Rápido - TM 581

Produzido por Tecnomotor Eletrônica do Brasil S/A - REPRODUÇÃO PROIBIDA . Eventuais erros ou defeitos comunicar tecnomotor@tecnomotor.com

| G 💆                                                         |                                                                                 |                                    | 🗊 💙 14:22                                                                               |
|-------------------------------------------------------------|---------------------------------------------------------------------------------|------------------------------------|-----------------------------------------------------------------------------------------|
| Teste Manual de Bomba                                       |                                                                                 |                                    |                                                                                         |
| Executando<br>Pressão (500 bar)<br>O bar -                  | <ul> <li>1 bar</li> <li>10 bar</li> <li>100 bar</li> </ul>                      | Medição                            | <sup>Tempo</sup><br>00:26                                                               |
| EXT1<br>Corrente (0.50 A)<br>O.OO A<br>Frequência<br>180 Hz | <ul> <li>● 0.01 A ○ 0.10 A ○ 0.20 A</li> <li>+</li> <li>+</li> <li>+</li> </ul> | O.O L/H<br>ml 100Rot<br><br>Salvar | Rotação<br>O rpm<br>Temperatura<br>25 °C<br>Pontos de Teste<br>Salvos no Relatório<br>1 |
|                                                             |                                                                                 |                                    | Ø Terminar                                                                              |

Teste Diagnóstico. Permite realizar o diagnóstico do conjunto mecânico da bomba como, bomba de tranferência e os elementos da bomba.

| G 🗳           |                                                                               |                                                                       |                                                                          |                  |   | 13:48 |
|---------------|-------------------------------------------------------------------------------|-----------------------------------------------------------------------|--------------------------------------------------------------------------|------------------|---|-------|
| 5 Lista de Bo | mbas                                                                          |                                                                       |                                                                          | e .              | à | R     |
|               | ESTE MANUAL                                                                   | TESTE D                                                               | DIAGNÓSTICO                                                              | CRIAR NOVA BOMBA |   |       |
| 0445010002    | Marca: BOSCH<br>Tecnologia: CR/CP1S3<br>Ducato 2.8 HDI                        | Tipo: CPT<br>9/R65/10-1S                                              | Código Valvula: <b>0281002488</b>                                        | Revisão:         | 1 |       |
| 0445010006    | Marca: <b>BOSCH</b><br>Tecnologia: <b>CR/CP1S3</b><br>Alfa Romeo 156 / Fiat I | Tipo: <b>CP1</b><br>8/ <b>R65/10-1S</b><br>Marea / Lancia Kappa / Lai | Código Válvula: <b>0281002488</b><br>ncia Lybra                          | Revisão:         | 1 |       |
| 0445010007    | Marca: <b>BOSCH</b><br>Tecnologia: <b>CR/CP1S3</b><br>Alfa Romeo 145 / Alfa   | Tipo: <b>CP1</b><br>3/R55/10-1S<br>Romeo 146 / Alfa Romeo 1           | Código Válvula: <b>0281002488</b><br>47 / Alfa Romeo 156 / Lancia Lybra] | Revisão:         | 1 |       |
| 0445010008    | Marca: <b>BOSCH</b><br>Tecnologia: <b>CR/CP1K3</b><br>Sprinter                | Tipo: CP1<br>3/L60/10-S                                               | Código Válvula:                                                          | Revisão:         | 1 |       |
| 0445010009    | Marca: BOSCH<br>Tecnologia: CR/CP1S3                                          | Tipo: CP1<br>8/R70/10-1S                                              | Código Válvula: 0281400480                                               | Revisão:         | 1 |       |

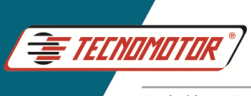

#### Insira os dados da bomba (não obrigatório)

| G 🖾                         |                      |   |   |          |   | 14:49 |  |
|-----------------------------|----------------------|---|---|----------|---|-------|--|
| Plano Diagnóstico de Bomba  |                      |   |   |          |   |       |  |
|                             | Informações da Bomba |   |   |          |   |       |  |
| Marca da bomba              |                      |   |   |          |   |       |  |
| Opcional                    |                      |   |   |          |   | 0/35  |  |
| Tipo da bomba               |                      |   |   |          |   |       |  |
| Opcional                    |                      |   |   |          |   | 0/10  |  |
| Código da bomba             |                      |   |   |          |   |       |  |
| Opcional                    |                      |   |   |          |   | 0/30  |  |
| Código da válvula           |                      |   |   |          |   |       |  |
| Opcional                    |                      |   |   |          |   | 0/30  |  |
| Com Bomba de Transferência? |                      |   |   |          |   |       |  |
|                             |                      |   |   |          |   |       |  |
|                             |                      |   | X | Cancelar |   | 10    |  |
| Q                           | $\triangleleft$      | 0 |   |          | * |       |  |

Nesta tela é possível desmarcar alguns pontos do teste. Ao tocar em executar, siga as instruções mostradas na tela.

| G 💆 |                                  |                 |                   | SD 🗸 14:54                   |
|-----|----------------------------------|-----------------|-------------------|------------------------------|
| 5   | BOMBA - 0   PLANO DIAGNÓSTICO    | Pontos de Teste |                   |                              |
|     |                                  | EXECUTAR        | Rot<br>350        | tação Máxima (Bancada)<br>00 |
|     | 1. PREENCHIMENTO DA BOMBA        | (               | 0 bar             | retorno 0 rpm                |
|     | 2. PREENCHIMENTO DO SISTEMA      | (               | 0 bar principal   | retorno 500 rpm              |
|     | 3. AQUECIMENTO / INSPEÇÃO VISUAL | 10              | 000 bar           | 500 rpm                      |
|     | 4. EFICIÊNCIA 1                  | 3:              | 50 bar principal  | retorno 500 rpm              |
|     | 5. EFICIÊNCIA 2                  | 10              | 000 bar principal | retorno 500 rpm              |
|     | 6. EFICIÊNCIA 3                  | 3               | 50 bar principal  | retorno 1000 rpm             |
|     | 7. EFICIÊNCIA 4                  | 15              | 500 bar principal | retorno 1000 rpm             |
|     |                                  |                 |                   |                              |
|     |                                  | 0               | Ø                 |                              |

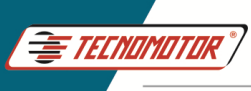

### Criar plano de teste de bombas

| G 🖾            |                                                                             |                                                             |                                                                          | 🗊 💎 13:48    |
|----------------|-----------------------------------------------------------------------------|-------------------------------------------------------------|--------------------------------------------------------------------------|--------------|
| ታ Lista de Bor | mbas                                                                        |                                                             |                                                                          | 🔨 🕹 ९        |
| т              | ESTE MANUAL                                                                 | TESTE D                                                     | DIAGNÓSTICO CRIA                                                         | R NOVA BOMBA |
| 0445010002     | Marca: BOSCH<br>Tecnologia: CR/CP1S:<br>Ducato 2.8 HDI                      | Tipo: CP1<br>3/R65/10-1S                                    | Código Válvula: <b>0281002488</b>                                        | Revisão: 1   |
| 0445010006     | Marca: <b>BOSCH</b><br>Tecnologia: <b>CR/CP1S:</b><br>Alfa Romeo 156 / Fiat | Tipo: CP1<br>3/R65/10-1S<br>Marea / Lancia Kappa / Lar      | Código Válvula: <b>0281002488</b><br>Icia Lybra                          | Revisão: 1   |
| 0445010007     | Marca: <b>BOSCH</b><br>Tecnologia: <b>CR/CP1S:</b><br>Alfa Romeo 145 / Alfa | Tipo: <b>CP1</b><br>3/R55/10-1S<br>Romeo 146 / Alfa Romeo 1 | Código Válvula: <b>0281002488</b><br>47 / Alfa Romeo 156 / Lancia Lybra] | Revisão: 1   |
| 0445010008     | Marca: BOSCH<br>Tecnologia: CR/CP1K3<br>Sprinter                            | Tipo: CP1<br>3/L60/10-S                                     | Código Válvula:                                                          | Revisão: 1   |
| 0445010009     | Marca: BOSCH<br>Tecnologia: CR/CP1S                                         | Tipo: CP1<br>3/R70/10-1S                                    | Código Válvula: 0281400480                                               | Revisão: 1   |

Insira os dados da bomba que se deseja criar o plano de teste.

EXT 1. Selecione o tipo de atuador, tipo de operação, conector utilizado e modelo do tampão.

EXT 2. Selecione o tipo de atuador, tipo de operação, conector utilizado e modelo do tampão.

| G 🖾                     |          |                              |                 |                                       |   |                           |   |    | 🔊 💙 15:4 |
|-------------------------|----------|------------------------------|-----------------|---------------------------------------|---|---------------------------|---|----|----------|
| ታ Criar Borr            | nba Usua | ário                         |                 |                                       |   |                           |   |    |          |
| Código<br>0445010001    |          | Código Vâlvula<br>0281006000 |                 | Marca<br>BOSCH                        | Ŧ | Tipo<br>CP3               | * |    |          |
| Obrigatório             |          |                              |                 | Obrigatório                           |   |                           |   |    |          |
| EXT 1                   |          |                              |                 |                                       |   |                           |   |    |          |
| Atuador 1 (Ext1)<br>ZME |          | Operação atuador 1<br>NA     | *               | Conector 1<br>CVD-01                  | ÷ | Tampão 1<br>Mprop CP1/CP3 | ÷ |    |          |
| Obrigatório             |          | Obrigatório                  |                 | Obrigatório                           |   | Obrigatório               |   |    |          |
| EXT 2                   |          |                              |                 |                                       |   |                           |   |    |          |
| Atuador 2 (Ext2)<br>DRV |          | Operação atuador 2<br>NA     | ÷.              | Conector 2<br>CVD-01                  | ÷ | Tampão 2<br>DRV CP1       | * |    |          |
| Obrigatório             |          | Obrigatório                  |                 | Obrigatório                           |   | Obrigatório               |   |    |          |
| OUTROS                  |          |                              |                 |                                       |   |                           |   |    |          |
| Rosca de Saída<br>—     | •        | Tecnologia:                  |                 | Sentido de giro da bo<br>Esquerdo (L) | - |                           |   |    |          |
|                         |          |                              |                 | Obrigatório                           |   |                           |   |    | -        |
|                         |          |                              |                 |                                       |   |                           |   | .2 | Criar    |
|                         | C        | D.                           | $\triangleleft$ | 0                                     |   |                           |   | *  |          |

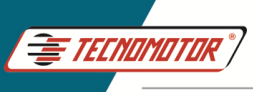

Após inserir os dados da bomba é necessário criar o plano de teste.

| G 🗹 |       |              |                    |                  |                    |   |    | 15:45 |
|-----|-------|--------------|--------------------|------------------|--------------------|---|----|-------|
| 5   | вомва | - 0445010001 | BOSCH   Rev.Bomt   | ba 0   Planos de | e Bombas           |   |    |       |
|     |       |              |                    | CRIAR N          | OVO PLANO<br>JÁRIO | 1 |    |       |
|     |       |              |                    |                  |                    |   |    |       |
|     |       |              |                    |                  |                    |   |    |       |
|     |       |              |                    |                  |                    |   |    |       |
|     |       |              |                    |                  |                    |   |    |       |
|     |       |              |                    |                  |                    |   |    |       |
|     |       |              |                    |                  |                    |   |    |       |
|     |       |              |                    |                  |                    |   |    |       |
|     |       |              |                    |                  |                    |   |    |       |
|     |       |              |                    |                  |                    |   |    |       |
|     |       |              |                    |                  |                    |   |    |       |
|     |       | ¢            | $\bigtriangledown$ | 0                |                    |   | >> |       |

Ao "criar novo plano usuário "a tela abaixo irá mostrar as bombas com os planos de testes já existentes". Selecione uma bomba na lista, que seja mais próxima do modelo que deseja criar o plano de testes.

| G 🗳                  |                                                | 🔊 💎 15:47 |
|----------------------|------------------------------------------------|-----------|
| 😏 вомва - 0445010001 | BOSCH   Rev Bomba 0   Planos de Bombas         |           |
|                      | Selecione o plano de teste que deseja vincular |           |
|                      | 0445010009 TECNOMOTOR                          |           |
|                      | 0445010010 TECNOMOTOR                          |           |
|                      | 0445010024 TECNOMOTOR                          |           |
|                      | 0445010033 TECNOMOTOR                          |           |
|                      | 0445010115 TECNOMOTOR                          |           |
|                      | 0445010119 TECNOMOTOR                          |           |
|                      | 0445010131 TECNOMOTOR                          |           |
|                      | resultado: 330 encontrados                     |           |
| Ø                    |                                                | *         |

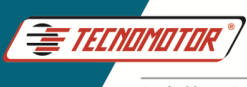

Na tela abaixo é possivel alterar as condições de teste como, rotação, pressão de teste, pressão de alimentação, corrente de acionamento da válvula e vazão min. e max. de cada ponto do teste. È possivel ainda, inserir mais pontos de teste no plano de teste.

| G 🙎                       |                      |                      |                                         |                     | 15:51 |
|---------------------------|----------------------|----------------------|-----------------------------------------|---------------------|-------|
| Criar Plano Bomba Usuário |                      |                      |                                         | ×                   | ~     |
| USUÁRIO +                 | 1. PREENCHIMENTO     | ć                    |                                         |                     |       |
|                           | Rotação (rpm)<br>500 | Pressão (bar)<br>O   | Pressão Alimentação (bar)<br>1.9        | Tempo Max (s)<br>30 |       |
|                           | EXT 1                |                      |                                         |                     |       |
| 2. EFICIÊNCIA             | Corrente (mA)<br>0.0 | Frequencia (Hz)<br>0 |                                         |                     |       |
| · -                       | EXT 2                |                      |                                         |                     |       |
| 3. TESTE DE PARTIDA       | Corrente (mA)<br>0.0 | Frequência [Hz]<br>O |                                         |                     |       |
| • <u> </u>                |                      |                      |                                         |                     |       |
| 4. RELAXAMENTO            |                      |                      |                                         |                     |       |
|                           |                      |                      |                                         |                     |       |
|                           |                      |                      |                                         |                     |       |
|                           |                      |                      |                                         |                     |       |
|                           | 0                    |                      | Q) ~~~~~~~~~~~~~~~~~~~~~~~~~~~~~~~~~~~~ |                     |       |

Ao terminar a edição dos dados do plano de testes, salve o plano de teste.

| G 🔽                       |                                      |                         |                                  | N V 15.57 |
|---------------------------|--------------------------------------|-------------------------|----------------------------------|-----------|
| Criar Plano Bomba Usuário |                                      |                         |                                  | ×         |
| USUÁRIO +·                | 2. EFICIÊNCIA                        |                         |                                  | $\smile$  |
| 1. PREENCHIMENTO          | Rotação (rpm)<br>1000                | Pressão (bar)<br>1350   | Pressão Alimentação (bar)<br>1.9 |           |
| •                         | EXT 1                                |                         |                                  |           |
| 2. EFICIÊNCIA             | Corrente (mA)<br>2.7                 | Frequencia (Hz)<br>1000 |                                  |           |
| <b>*</b>                  | EXT 2                                |                         |                                  |           |
| 3. TESTE DE PARTIDA       | Corrente (mA)<br>0.0                 | Frequência [Hz]<br>O    |                                  |           |
| <u> </u>                  | Medir Principal                      |                         | Medir Retorno                    |           |
| 4. RELAXAMENTO            | Vazão Principal (L/h)<br>31.6        | → 52.67 mLx100rpm       |                                  |           |
|                           | Tolerância vazão principal (L<br>2.5 | → 4.17 mLx100rpm        |                                  |           |
|                           | Vazão Max (L/ħ)<br>34.1              | → 56.83 mLx100rpm       |                                  |           |
|                           | Vazão Min (L/h)<br>29.1              | → 48.5 mLx100rpm        |                                  |           |
| D                         | 0                                    |                         |                                  |           |

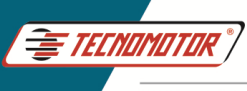

# Testes de sensores, injetores e válvulas

Estes componentes seguem a mesma rotina do teste de bomba, podendo ser criados planos de testes, a criterio do usuário, para cada componente.

#### Conexão dos dispositivos a serem testados

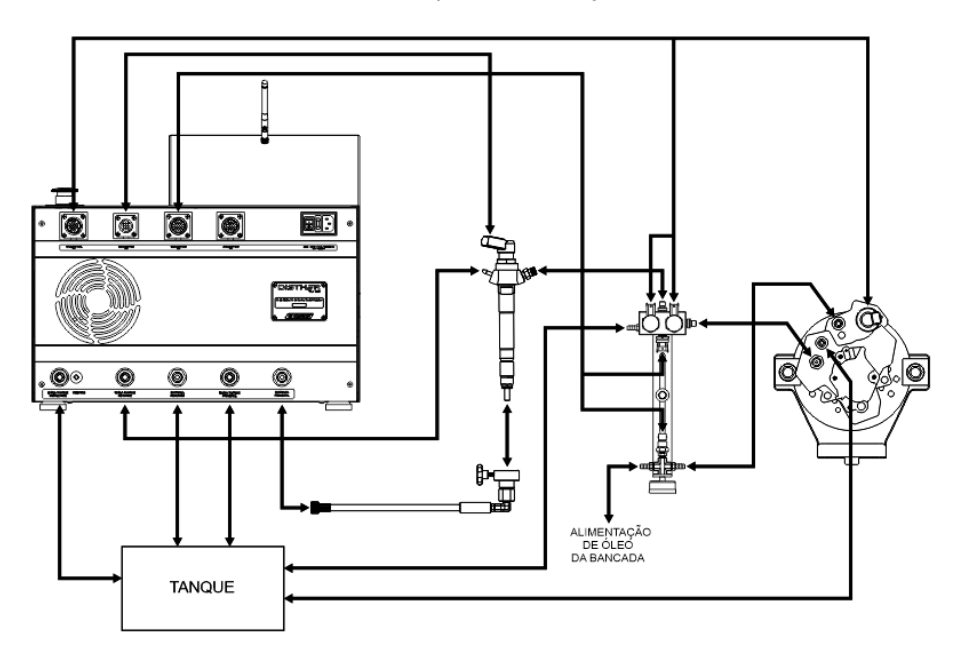

Conexão para teste de injetor

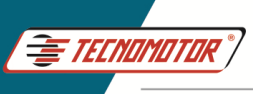

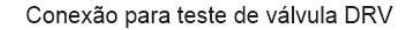

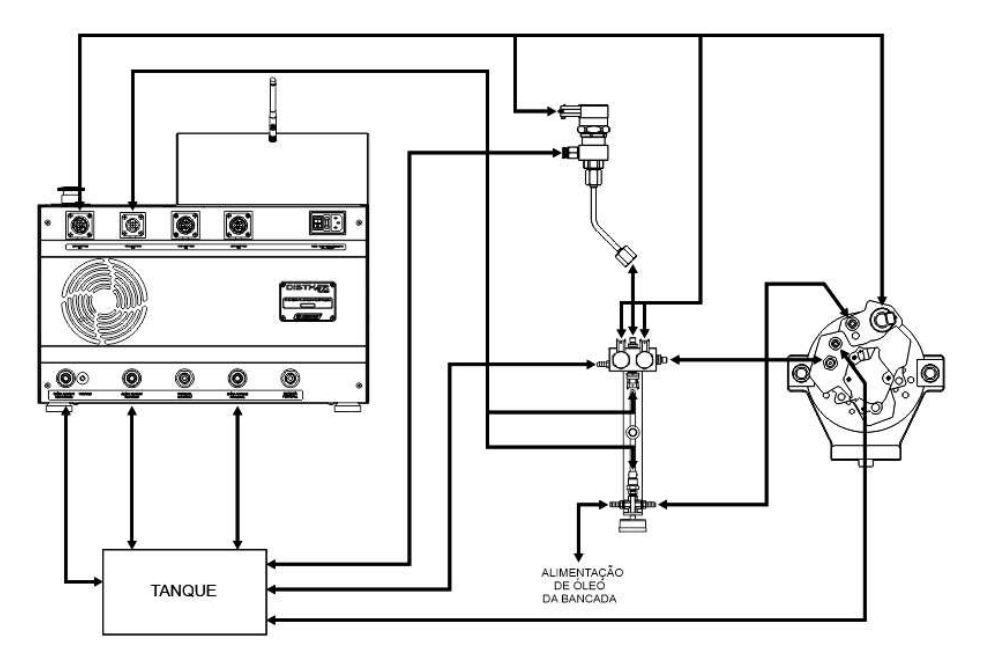

#### Conexão para teste de vávula Mprop

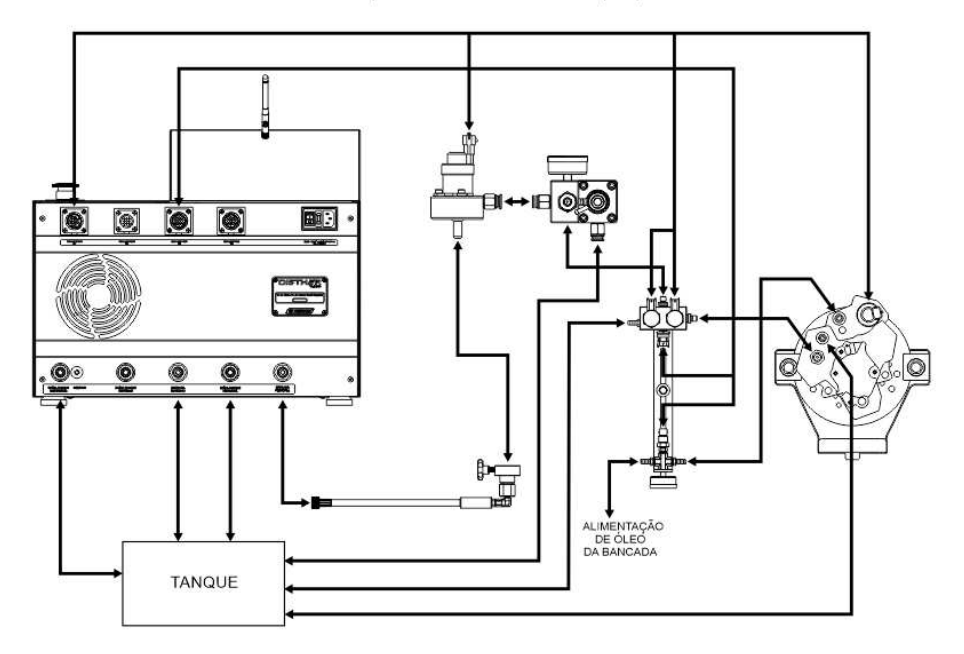

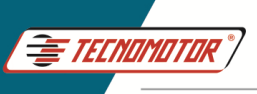

#### Conexão para teste de sensor de pressão

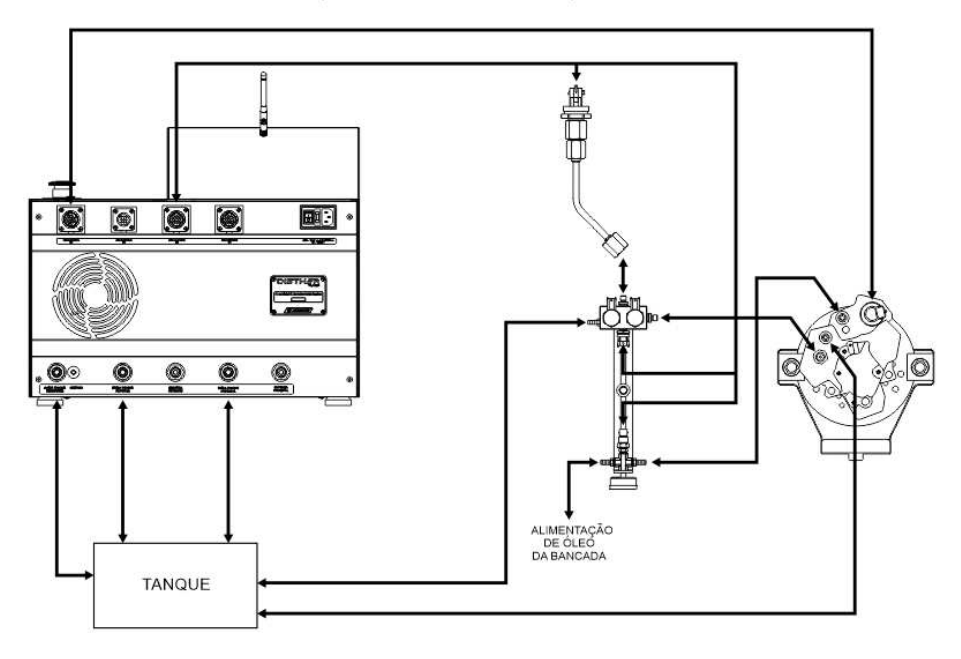

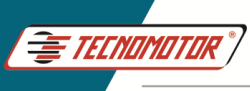

Anotações

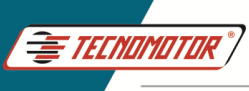

Anotações

| <u></u> |                                       |
|---------|---------------------------------------|
|         |                                       |
|         |                                       |
|         |                                       |
|         |                                       |
|         |                                       |
|         |                                       |
|         |                                       |
|         |                                       |
|         |                                       |
|         |                                       |
|         |                                       |
|         |                                       |
|         |                                       |
|         |                                       |
|         |                                       |
|         |                                       |
|         |                                       |
|         |                                       |
|         |                                       |
|         | · · · · · · · · · · · · · · · · · · · |
|         |                                       |
|         |                                       |
|         |                                       |
|         |                                       |
|         |                                       |
|         |                                       |
|         | · · · · · · · · · · · · · · · · · · · |
|         |                                       |
|         |                                       |
|         |                                       |
|         |                                       |
|         |                                       |
|         |                                       |
|         |                                       |
|         |                                       |
|         |                                       |
|         | · · · · · · · · · · · · · · · · · · · |
|         |                                       |
|         |                                       |
|         |                                       |
|         |                                       |
|         |                                       |
|         |                                       |
|         |                                       |
|         | ·····                                 |
|         |                                       |
|         |                                       |
|         |                                       |
|         |                                       |
|         |                                       |
|         |                                       |
|         |                                       |
|         |                                       |
|         |                                       |

Os dados apresentados neste manual têm como base as informações mais recentes disponíveis até a data de sua elaboração. A TECNOMOTOR não se responsabiliza, portanto, por eventuais incorreções existentes. Em caso de dúvida, consulte o nosso departamento técnico.

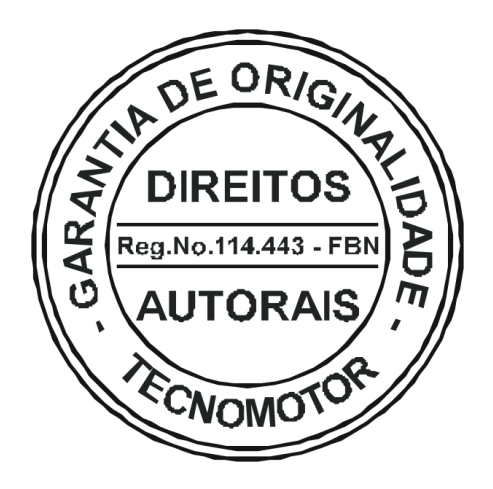

# REPRODUÇÃO PROIBIDA

É proibida a duplicação ou reprodução do todo ou de qualquer parte desta obra, sob qualquer forma ou por qualquer meio (eletrônico, mecânico, fotográfico, gravação, outros) sem autorização expressa do detentor do copyright. Todos os DIREITOS RESERVADOS E PROTEGIDOS pela Lei no 5988 de 14/12/1973 (Lei dos Direitos Autorais)

Reservamo-nos o direito de fazer alterações nesta obra sem prévio aviso.

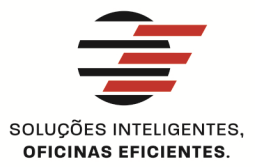

#### **TECNOMOTOR ELETRÔNICA DO BRASIL S.A.**

RUA ALBINO TRIQUES, 2040 - SANTA FELÍCIA CEP 13563 340 - SÃO CARLOS - SP - BRASIL TELEFONE/ FAX: +55 (16)2106 8000 / 3362 8000 tecnomotor@tecnomotor.com.br

#### **TECNOMOTOR DISTRIBUIDORA S.A.**

RUA MARCOS V. DE MELLO MORAES, 704 - STA. FELÍCIA CEP 13563-304 - SÃO CARLOS - SP - BRASIL TELEFONE/ FAX: +55 (16)2106 8000 distribuidora@tecnomotor.com.br apoiotecnico@tecnomotor.com.br

**\$ CANAL DIRETO: 0300 789 4455** 

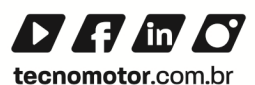

Código - 59446